## How to Edit a Position Visibility on Your Experience Record

If a position is not showing up on your printed personal Experience Record, log into the Experience Portal and navigate to Co-curricular.

Check that your position has:

- 1. The reflection piece completed.
- 2. At least three competencies chosen.

To check the achieved competencies, look at the bottom of your position box and look for the number of achieved competencies listed.

3. Been approved by a Validator.

Look for check mark before the title of the position.

4. Been set to be shared on your Experience Record.

Check if the 'Share' icon (three dots connected by two lines) next to the clock icon in the bottom left corner of the position box is green or grey. If it is green, it is set to be shared on your Experience Record. If it is grey, it is not set to be shared on your Experience Record. Simply click on the icon to change the sharing setting.

The screen print below shows the areas to review if the position isn't showing on your Experience Record.

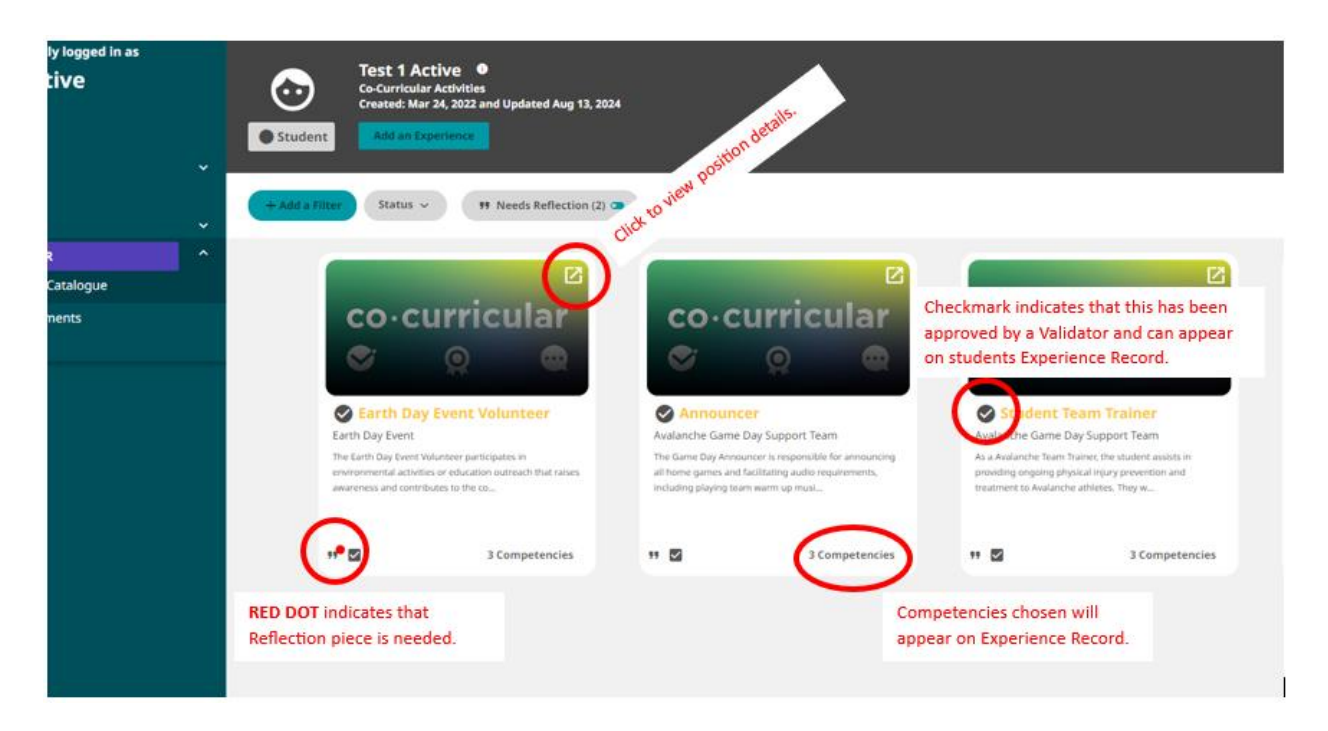